# **Programdokumentation Minerva**

## Förbättringar i inköpsprogrammet 2021

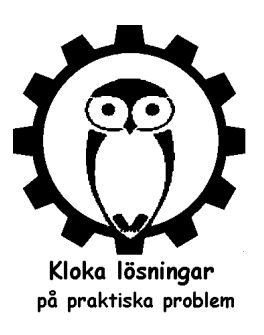

Spårbarhet för växterna har blivit allt viktigare i plantskolor. I december 2019 började nya EU-regler gälla som gjorde alla växter växtpasspliktiga och som kräver spårbarhet genom hela produktionskedjan. Emellertid finns det även stora fördelar för det egna företaget att ha kontroll på växtflödena. Det innebär enklare hantering och expediering, mindre letande, mindre svinn och nöjdare kunder. Rutinerna för inköp och spårbarhet har successivt utvecklats i Minerva under många år. Programmet erbjuder många möjligheter på detta område och varje användare utvecklar så småningom sitt eget sätt att jobba. Detta dokument beskriver bara de förändringar som gjorts 2021. För en mer översiktlig beskrivning av inköpsrutinerna hänvisas till dokumentet MinervaNyaInköpsrutiner.doc.

#### Förändringar i inköpsbilden

I inköpsfönstret har två knappar tillkommit; [Bekräftade] och [Visa kopplade]. Knappen [Sortera] har flyttats från övre högra hörnet till nedre högra. I beställningsradstabellens högra del har den kolumn som tidigare betecknades Bokade, och visade hur många av växterna på raden som bokats upp på kundorder, ändrats och fått rubriken Kvar. Nu visar den hur många av artiklarna som INTE bokats upp och som alltså kan säljas på nya order. Kolumnerna Bek.. (Bekräftade) och Slut är nya. Dessutom visas det nu med färgmarkeringar om det fortfarande finns osålda artiklar på raden (ljusgult), om alla är uppbokade (grönt) eller om de är överbokade (rött).

| 🙆 Minerva ver 1.72 vpe7.1 - Anv.dag 21                                                                   | Dagens datum: 2021-06-20 Sö                                  | öndag Vecka: 12                     | 24 BH                 |                              |                    | _                     |                 |
|----------------------------------------------------------------------------------------------------|--------------------------------------------------------------|-------------------------------------|-----------------------|------------------------------|--------------------|-----------------------|-----------------|
| <u>Arkiv F</u> örsäljning <u>L</u> everanser <u>O</u> ffert <u>F</u> aktura <u>I</u> nköp                | <u>S</u> öklista <u>E</u> tiketter <u>A</u> rtiklar <u>F</u> | <u>R</u> egister <u>P</u> risändnin | gar <u>S</u> ystem Fö | inste <u>r H</u> jälp        |                    |                       |                 |
| 🗄 🚺 🖣 😑 🕨 🔰 🔍 🗄 💀 R <u>e</u> nsa/Lägg till 🗛 Rensa <u>a</u> llt                                          | 🏣 Spara 🙀 Radera 🛛 🛤 🔏 🕻                                     | 2                                   |                       |                              |                    |                       |                 |
| 🜀 Inköp - Registrera - Träd & Busk AB                                                                    |                                                              |                                     |                       |                              |                    | _                     |                 |
| Best. nr 20220 Lev. nr TR&BUSK Kontak                                                                    | t                                                            | 06-20 🛄 🗌 Bekrá                     | äftad Lev.datum:      |                              |                    | Sista best.:          | 20221           |
| Beställningshuvud Villkor Dokumenttext Artikel info Lev.ir                                               | nfo                                                          |                                     | Lev. vecka:           | :                            |                    | >                     | Registrera      |
| Företag Träd & Busk AB                                                                                   | ev.                                                          | Priskolumn                          | 4                     | Tot                          | Sum 20 020,00      | [                     | Avrop           |
| Kontakt ac                                                                                               | dress                                                        | Rabatt:                             | 30                    | Lev                          | Sum                |                       | Leveranser      |
| Adress Långgatan 453                                                                                     |                                                              | Licenstyp:                          | s                     | F.                           | lev: N rader:      | 4                     | Priser          |
| Adress2                                                                                                  | Tel:                                                         |                                     |                       |                              | Samlingsavrop      | åst                   | Dokräftado      |
| Postadr 789.65 Obygden E_                                                                                | Post:                                                        | SMS tel.                            |                       |                              | Faktura UK Loff:   | U                     | Överför         |
| Vårref Bengt Håkansson Sign: BH Mä                                                                       | ärke:                                                        |                                     |                       | Över                         | ginaini. U         | Vali                  | Badera rad      |
|                                                                                                    |                                                              | _ 0                                 |                       | Uver                         |                    | vali                  |                 |
| Rad Artikelkod>> Namn                                                                                    | Kvalité                                                      | Best Ove                            | Avrop Lev á           | á-pris % Radto               | otal Lagerplats    | Kvar Be               | S ^             |
| 1 DASERUER/E4050C020 Dasphora (Eruticosa) "Eridher     2 SPIBETTO /E4050C020 Spiraea betulifolia 'Tor' E | mite Busk C2<br>Busk C2                                      | 300                                 |                       | 36,00 30 25<br>65,00 30 13,6 | 520,00<br>50.00    | 300                   |                 |
| 3 CARBETST/E5123C Carpinus betulus Fk Stenshus                                                           | vud E Utr 125-150 Co                                         | 10                                  |                       | 340.00 30 2 3                | 80.00              | -10                   |                 |
| 4 ROSFLONW2020C035 Rosa (Flo) Nina Weibull® ('Po                                                         | oulwei') A-kv C3,5                                           | 50                                  |                       | 42,00 30 14                  | 70,00              |                       |                 |
|                                                                                                    |                                                              |                                     |                       |                              |                    |                       | ×               |
| Art. Dasiphora (Fruticosa) 'Fridhem' E                                                                   | Kval: Busk C2                                                | Nettopris in<br>25.20               | n:<br>] 🌳 Sortera     | Ctrl/F1-Bokade               | Gå till rader Ctrl | kommando<br>+Shift+ 4 | Artikelregister |
| Anmart                                                                                                   | Anm.kval:                                                    | 🔆 Order.txt Öve                     | erförda Kopiera       | a 🛼 Lager                    | Lev. alla rader    | tskrifter             | Ny storlek      |
| Ktext                                                                                                    | 911                                                          | Läs rader Visa                      | handel Omförde        | ela Fördela på order         | Summeringar Lev    | erantörer F5          | ō -ångra        |
| Itext                                                                                                    |                                                              | Skicka SMS Visa k                   | kopplade Kontrolle    | era Ctrl + ->                | Avropa Alla 🛛 Rade | era Avrop             |                 |
|                                                                                                    | Inköp - Registrera -                                         | Träd & Busk AB                      |                       |                              |                    |                       |                 |

#### Koppling av orderrader till beställningsrader och Slut-kolumnen.

I Minerva hanteras spårbarheten i första hand genom att orderrader kopplas till beställingsrader. Att kopplingen sker på det hållet innebär att en beställningsrad kan vara kopplad till flera orderrader. Ett växtparti kan delas upp på flera kunder. Däremot kan varje orderrad bara vara kopplad till en beställningsrad. Om växterna på en

orderrad tas från flera inköpta eller producerade partier bör orderraden därför delas upp så att varje parti hamnar på en orderrad. Detta är nödvändigt om Minerva ska kunna hålla reda på hur många växter av respektive parti som finns kvar. Å andra sidan kan detta upplevas som jobbigt och dessutom kan kunden tycka det är märkligt att samma artikel ligger på två fakturarader. Minerva är emellertid medvetet fuskvänligt. Användarna har olika ambitionsnivåer och i små företag har man många detaljer i huvudet medan det kan vara helt nödvändigt att i större företag registrera vissa detaljer. Kolumnen Slut har tillkommit på initiativ av Stångby för att markera att växterna på en beställningsrad är slut trots att de inte alla är kopplade till orderrader. Att så är fallet kan även ha andra orsaker, t.ex att växter kasserats utan att de registrerats som svinn. Fenomenet har kommit att kallas "hängande märkningar". Slutflaggan sätt i Inköp/Slutmarkering av beställningsrader. Att Slut-flaggan är satt får effekten att antal kvar att sälja visas som 0 vid märkning av orderrad trots att alla artiklar formellt inte är uppbokade.

#### Kolumnen Bekräftade.

Denna kolumn låg tidigare på bilden "Fördelning av beställning på orderrader" som visades efter tryck på knappen [Fördela på order]. Tidigare hette kolumnen "Klar" men nu är den som sagt omdöpt till "Bekräftade". Den är bara en informationskolumn och den påverkar inga beräkningar eller vitala funktioner i Minerva. Den kan användas av varje företag enligt egna behov. Något företag använder den för att markera att leverantören bekräftat beställningsraden. För att ändra i denna kolumn måste först knappen [Bekräftade] tryckas. Markören håller sig sedan i bekräftade-kolumnen. Flaggan kan fortfarande även sättas i fönstret "Fördelning av beställning på orderrader". Detta fönster är förmodligen onödigt och kommer nog så småningom att tas bort.

#### Fördela på order.

Kopplingen mellan orderrader och beställningsrader kan ske på flera sätt i Minerva. Vid beställning av artiklar med rutinen *Söklista/Inköp av artiklar med minussaldo* sker denna koppling automatiskt. En andra möjlighet är att göra kopplingen i orderfönstret och en tredje att göra den i beställningsfönstret. Här gjordes det tidigare med knappen [Fördela på order]. Knappen finns fortfarande kvar men funktionerna anropas nu smidigare med kortkommandot Ctrl +  $\rightarrow$  (högerpil) respektive Shift +  $\rightarrow$ . Om knappen [Fördela på order] används visas två fönster.

| 💮 Förd                                                                                                 | lelning av                                                                       | beställn                                                            | ing på                          | orderrader                                                            |                          |                           |                                              | _       |                                                                                                    |                                                                                                    |                                                             |                                                                                                    |          |            |           | 8 |  |  |  |  |  |
|----------------------------------------------------------------------------------------------------|----------------------------------------------------------------------------------|---------------------------------------------------------------------|---------------------------------|-----------------------------------------------------------------------|--------------------------|---------------------------|----------------------------------------------|---------|----------------------------------------------------------------------------------------------------|----------------------------------------------------------------------------------------------------|-------------------------------------------------------------|----------------------------------------------------------------------------------------------------|----------|------------|-----------|---|--|--|--|--|--|
| Best                                                                                                   | nr.                                                                              | 20220                                                               | )                               | Lev.nr.                                                               | TR&BUSK                  |                           | Best.d                                       | at. 20: | 21-06-20                                                                                                    |                                                                                                    | Lev.dat.                                                    |                                                                                                    | Lev, veo | :ka        |           |   |  |  |  |  |  |
| Leverar                                                                                                | everantör Träd & Busk AB                                                         |                                                                     |                                 |                                                                       |                          |                           |                                              | e 🗌     |                                                                                                    |                                                                                                    |                                                             |                                                                                                    |          | 🗹 Låst för | sortering |   |  |  |  |  |  |
| Rad                                                                                                    | Artikelkod>> Be Ink.pris Best.                                                   |                                                                     |                                 |                                                                       |                          |                           |                                              | Lev.    | Namn                                                                                                    |                                                                                                    |                                                             | Kvalité                                                                                            |          | Anmart.    | Itext     | ^ |  |  |  |  |  |
| 1                                                                                                    | DASFRUFR/E4050C020 25,20 100                                                     |                                                                     |                                 |                                                                       |                          |                           |                                              |         | Dasiphora (F                                                                                                    | Fruticosa) 'Frid                                                                                            | lhem' E                                                     | Busk C2                                                                                            |          |            |           |   |  |  |  |  |  |
| 2                                                                                                    | 2 SPIBETTO/E4050C020 🗌 45,50 300                                                 |                                                                     |                                 |                                                                       |                          |                           |                                              |         | Spiraea beti                                                                                                    | ulifolia 'Tor' E                                                                                            |                                                             | Busk C2                                                                                            |          |            |           |   |  |  |  |  |  |
| 3                                                                                                    | CARBETSI                                                                         | T/E5123                                                             | C                               |                                                                       | 238,00                   | 10                        |                                              |         | Carpinus be                                                                                                    | tulus Fk Stens                                                                                              | shuvud E                                                    | Utr 125-150                                                                                        | Co       |            |           |   |  |  |  |  |  |
| 4                                                                                                    | ROSFLON                                                                          | W2020C                                                              | :035                            |                                                                       | 29,40                    | 50                        |                                              |         | Rosa (Flo) N                                                                                                    | lina Weibull®                                                                                               | ('Poulwei')                                                 | A-kv C3,5                                                                                          |          |            |           |   |  |  |  |  |  |
|                                                                                                    |                                                                                  |                                                                     |                                 |                                                                       |                          |                           |                                              |         |                                                                                                    |                                                                                                    |                                                             |                                                                                                    |          |            |           |   |  |  |  |  |  |
|                                                                                                    |                                                                                  |                                                                     |                                 |                                                                       |                          |                           |                                              |         |                                                                                                    |                                                                                                    |                                                             |                                                                                                    |          |            |           | ~ |  |  |  |  |  |
| Namn                                                                                                   | Dasiphora                                                                        | a (Frutico                                                          | isa) 'Frid                      | hem'E                                                                 |                          |                           |                                              | Busk    | C2                                                                                                    |                                                                                                    | F4 - r                                                      | närk order                                                                                         |          |            |           |   |  |  |  |  |  |
|                                                                                                    |                                                                                  |                                                                     |                                 |                                                                       |                          |                           |                                              |         |                                                                                                    |                                                                                                    | Ctrl + ->                                                   |                                                                                                    |          |            |           |   |  |  |  |  |  |
|                                                                                                    |                                                                                  |                                                                     |                                 |                                                                       |                          |                           |                                              |         |                                                                                                    |                                                                                                    | Ctrl/F4 - a                                                 | alla orderrader                                                                                    |          |            |           |   |  |  |  |  |  |
|                                                                                                    |                                                                                  |                                                                     |                                 |                                                                       |                          |                           |                                              |         |                                                                                                    |                                                                                                    | Shift+N                                                     |                                                                                                    |          | FixRechu   | im:       |   |  |  |  |  |  |
| Ktext                                                                                                  |                                                                                  |                                                                     |                                 |                                                                       |                          |                           |                                              |         |                                                                                                    |                                                                                                    |                                                             |                                                                                                    |          |            |           |   |  |  |  |  |  |
| Ktext                                                                                                  |                                                                                  |                                                                     |                                 |                                                                       |                          |                           |                                              |         |                                                                                                    |                                                                                                    | F1 - statis                                                 | tik                                                                                                |          |            | 911       |   |  |  |  |  |  |
| Ktext<br>Itext                                                                                         |                                                                                  |                                                                     |                                 |                                                                       |                          |                           |                                              |         |                                                                                                    |                                                                                                    | F1 - statis                                                 | tik                                                                                                |          |            | 911       |   |  |  |  |  |  |
| Ktext<br>Itext                                                                                         |                                                                                  | DACED                                                               |                                 | 0500000                                                               |                          |                           |                                              |         |                                                                                                    |                                                                                                    | F1 - statis                                                 | tik                                                                                                | _        |            | 911       | _ |  |  |  |  |  |
| Ktext<br>Itext                                                                                         | errader för                                                                      | DASFR                                                               | UFR/E4                          | 050C020                                                               |                          |                           |                                              |         |                                                                                                    |                                                                                                    | F1 - statis                                                 | tik                                                                                                |          |            | 911       |   |  |  |  |  |  |
| Ktext<br>Itext<br>Order                                                                                | errader för<br>2059:                                                             | DASFRI<br>2 ANL                                                     | UFR/E4<br>ÄGGAR                 | 050C020<br>EN                                                         | Anläg                    | ıgningsför                | etaget AB                                    |         |                                                                                                    |                                                                                                    | F1 - statis                                                 | tik                                                                                                |          |            | 911       | Í |  |  |  |  |  |
| Ktext<br>Itext<br>Order<br>Order                                                                       | errader för<br>2059:<br>Rad                                                      | DASFRI<br>2 ANL<br>Best.                                            | UFR/E4<br>ÄGGAR<br>Lev.         | 050C020<br>EN<br>Kund                                                 | Anläg                    | ıgningsför<br>.vecka      | etaget AB<br>Lev.dat                         | F       | Pris #                                                                                                    | Märkning                                                                                                    | F1 - statis                                                 | tik<br>order Ctrl/O<br>TG                                                                          | 1        |            | 911       | 1 |  |  |  |  |  |
| Ktext<br>Itext<br>Order<br>Order<br>205                                                                | errader för<br>2059:<br>Rad<br>592 1                                             | DASFRI<br>2 ANL<br>Best.<br>200                                     | UFR/E4<br>ÄGGAR<br>Lev.         | 050C020<br>EN<br>Kund<br>ANLÄGGARE1                                   | Anläg<br>Lev.            | ıgningsför<br>.vecka      | etaget AB<br>Lev.dat                         | F       | Pris #                                                                                                    | Märkning                                                                                                    | F1 - statis                                                 | tik<br>order Ctrl/O<br>TG                                                                          | 1        |            | 911       | 1 |  |  |  |  |  |
| Ktext<br>Itext<br>Order<br>Order<br>205<br>205                                                         | errader för<br>2059:<br>Rad<br>392 1<br>390 1                                    | DASFRI<br>2 ANL<br>Best.<br>200<br>5                                | UFR/E4<br>ÄGGAR<br>Lev.         | 050C020<br>EN<br>Kund<br>ANLÄGGAREI<br>GRÖNGÅRD                       | Anläg<br>Lev.            | ıgningsför<br>.vecka      | etaget AB<br>Lev.dat                         | F       | Pris #                                                                                                    | Märkning<br>CONT<br>CONT                                                                                    | F1 - statis<br>Visa                                         | tik<br>order Ctrl/D<br>TG<br>69                                                                    |          |            | 911       |   |  |  |  |  |  |
| Ktext<br>Itext<br>Order<br>Order<br>205<br>205                                                         | errader för<br>2059:<br>Rad<br>392 1<br>390 1<br>389 1                           | DASFRI<br>2 ANL<br>Best.<br>200<br>5<br>10                          | UFR/E4<br>ÄGGAR<br>Lev.         | 050C020<br>EN<br>Kund<br>ANLÄGGAREI<br>GRÖNGÅRD<br>ANKEBORG           | Anläg<br>Lev.            | ıgningsför<br>.vecka      | etaget AB<br>Lev.dat                         | . F     | <sup>?</sup> ris <b>#</b><br>80,10<br>80,10 <b>#</b>                                                                                                    | Märkning<br>CONT<br>CONT<br>TR&BUSK                                                                         | F1 - statis<br>Visa                                         | tik<br>order Ctrl/O<br>TG<br>69<br>69                                                              |          |            | 911       |   |  |  |  |  |  |
| Ktext<br>Itext<br>Order<br>Order<br>200<br>200<br>200<br>200<br>200                                    | errader för<br>2059:<br>Rad<br>392 1<br>390 1<br>389 1<br>368 2                  | DASFRI<br>2 ANL<br>Best.<br>200<br>5<br>10<br>20                    | UFR/E4<br>ÄGGAR<br>Lev.         | 050C020<br>EN<br>Kund<br>ANLÄGGAREI<br>GRÖNGÅRD<br>ANKEBORG<br>ALNARP | Anläg<br>Lev<br>N<br>008 | ıgningsför<br>.vecka      | etaget AB<br>Lev. dat<br>2020-02-            | F<br>21 | Pris #<br>80,10<br>80,10 <b>#</b><br>45,00 <b>#</b>                                                                                                    | Märkning<br>CONT<br>CONT<br>TR&BUSK<br>TR&BUSK                                                              | F1 - statis<br>Visa                                         | tik<br>order Ctrl/O<br>TG<br>69<br>69<br>44                                                        |          |            | 911       |   |  |  |  |  |  |
| Ktext<br>Itext<br>Order<br>Order<br>205<br>205                                                         | errader för<br>2059:<br>Rad<br>392 1<br>390 1<br>389 1<br>368 2                  | DASFRI<br>2 ANL<br>Best.<br>200<br>5<br>10<br>20                    | UFR/E4<br>ÄGGAR<br>Lev.         | 050C020<br>EN<br>ANLÄGGAREI<br>ANKEBORG<br>ALNARP                     | Anläg<br>Lev<br>008      | ıgningsför<br>.vecka      | etaget AB<br>Lev.dat<br>2020-02-             | F<br>21 | Pris #<br>80,10<br>80,10 #<br>45,00 #                                                                                                    | Märkning<br>CONT<br>CONT<br>TR&BUSK<br>TR&BUSK                                                              | F1 - statis<br>Visa                                         | tik<br>order Ctrl/O<br>TG<br>63<br>63<br>44                                                        |          |            | 911       |   |  |  |  |  |  |
| Ktext<br>Itext<br>Order<br>Order<br>205<br>205                                                         | errader för<br>2059;<br>Rad<br>392 1<br>390 1<br>589 1<br>568 2                  | DASFRI<br>2 ANL<br>Best.<br>200<br>5<br>10<br>20                    | UFR/E4<br>ÄGGAR<br>Lev.         | 050C020<br>EN<br>Kund<br>ANLÄGGAREI<br>GRÖNGÅRD<br>ANKEBORG<br>ALNARP | Anläg<br>Lev<br>008      | ıgningsför<br>vecka       | etaget AB<br>Lev.dat<br>2020-02-             | 21      | Pris #<br>80,10<br>80,100<br>80,100,100<br>80,100<br>80,100,100<br>80,100<br>80,100,100<br>80,100<br>80,100<br>80,100<br>80,100<br>80,100,100<br>80,100<br>80,100<br>80,10000000000 | Märkning<br>CON1<br>CONT<br>TR&BUSK<br>TR&BUSK                                                              | F1 - statis                                                 | tik<br>order Ctrl/O<br>TG<br>69<br>63<br>44<br>v                                                   |          |            | 911       |   |  |  |  |  |  |
| Ktext<br>Itext<br>Order<br>Order<br>205<br>205<br>205<br>205                                           | errader för<br>2059;<br>Rad<br>392 1<br>390 1<br>399 1<br>368 2<br>1<br>368 2    | DASFRI<br>2 ANL<br>Best.<br>200<br>5<br>10<br>20                    | UFR/E4<br>ÄGGAR<br>Lev.         | 050C020<br>EN<br>Kund<br>ANLÄGGAREI<br>GRÖNGÅRD<br>ANKEBORG<br>ALNARP | Anläg<br>Lev<br>N 008    | igningsför<br>.vecka<br>E | etaget AB<br>Lev.dat<br>2020-02-<br>3usk C2  | 21      | Pris #<br>80,10<br>80,10 #<br>45,00 #<br>BelRecnu                                                                                                    | Märkning<br>CONT<br>CONT<br>TR&BUSK<br>TR&BUSK                                                              | F1 - statis Visa Inlev best.n                               | tik<br>order Ctrl/D<br>TG<br>69<br>63<br>44<br>v<br>r rad<br>1221 1                                |          |            | 911       |   |  |  |  |  |  |
| Ktext<br>Itext<br>Order<br>Order<br>205<br>205<br>205                                                  | 20593<br>Rad<br>392 1<br>390 1<br>368 2<br>ara (Fruticos                         | DASFR<br>2 ANL<br>Best.<br>200<br>5<br>10<br>20<br>20               | UFR/E4<br>ÄGGAR<br>Lev.<br>em'E | 050C020<br>EN<br>Kund<br>ANLÄGGAREI<br>GRÖNGÅRD<br>ANKEBORG<br>ALNARP | Anläg<br>Lev<br>008      | igningsför<br>.vecka      | etaget AB<br>Lev. dat<br>2020-02-<br>Busk C2 | 21      | Pris #<br>80,10<br>80,10 #<br>45,00 #<br>BelRecnu                                                                                                    | Märkning<br>CONT<br>CONT<br>TR&BUSK<br>TR&BUSK                                                              | F1 - statis<br>Visa<br>Inlev<br>best.ni<br>21               | tik<br>order Ctrl/O<br>TG<br>69<br>69<br>69<br>69<br>69<br>44<br>44<br>v<br>r rad<br>0221 1        |          |            | 911       |   |  |  |  |  |  |
| Ktext<br>Itext<br>Order<br>Order<br>205<br>205<br>205                                                  | errader för<br>20593<br>Rad<br>392 1<br>390 1<br>389 1<br>368 2<br>ara (Fruticos | DASFR<br>2 ANL<br>Best.<br>200<br>5<br>10<br>20<br>20               | UFR/E4<br>ÄGGAR<br>Lev.<br>em'E | 050C020<br>EN<br>Kund<br>ANLÄGGAREI<br>GRÖNGÅRD<br>ANKEBORG<br>ALNARP | Anläg<br>Lev<br>008      | igningsför<br>.vecka<br>E | etaget AB<br>Lev.dat<br>2020-02-<br>Busk C2  | 21      | Pris #<br>80,10<br>80,10 #<br>45,00 #<br>BelRecnu<br>914                                                                                                    | Märkning<br>CONT<br>CONT<br>TR&BUSK<br>TR&BUSK<br>TR&BUSK                                                   | F1 - statis<br>Visa<br>Inlev<br>best.ni<br>21<br>aka Str    | tik<br>order Ctrl/O<br>TG<br>69<br>69<br>69<br>44<br>v<br>r rad<br>0221 1<br>yk märkning           |          |            | 911       |   |  |  |  |  |  |
| Ktext<br>Itext<br>Order<br>Order<br>205<br>205<br>205<br>205<br>205<br>205<br>205<br>205<br>205<br>205 | errader för<br>2059:<br>Rad<br>390 1<br>389 1<br>1668 2<br>ara (Fruticos         | DASFRI<br>2 ANL<br>Best.<br>200<br>5<br>10<br>20<br>20              | UFR/E4<br>ÄGGAR<br>Lev.<br>em'E | 050C020<br>EN<br>Kund<br>ANLÄGGARET<br>GRÖNGÅRD<br>ANKEBORG<br>ALNARP | Anläg<br>Lev<br>008      | ıgningsför<br>vecka       | etaget AB<br>Lev.dat<br>2020-02-<br>3usk C2  | 21      | Pris #<br>80,10<br>80,10 #<br>45,00 #<br>BelRecnu                                                                                                    | Märkning<br>CONT<br>CONT<br>TR&BUSK<br>TR&BUSK<br>TR&BUSK<br>TR&BUSK<br>Ctrl + <-<br>Ctrl + -><br>Ctrl + -> | F1 - statis<br>Visa<br>Inlev<br>best.ni<br>aka Str          | tik<br>order Ctrl/O<br>TG<br>69<br>69<br>69<br>44<br>v<br>r rad<br>0221<br>1<br>yk märkning        |          |            | 911       |   |  |  |  |  |  |
| Ktext<br>Itext<br>Order<br>Order<br>205<br>205<br>205<br>205<br>205<br>205<br>205<br>205<br>205<br>205 | errader för<br>2059:<br>Rad<br>390 1<br>399 1<br>368 2<br>ara (Fruticos          | DASFRI<br>2 ANL<br>Best.<br>200<br>5<br>10<br>20<br>20<br>a) 'Fridh | UFR/E4<br>ÄGGAR<br>Lev.<br>em'E | 050C020<br>EN<br>Kund<br>ANLÄGGAREI<br>GRÖNGÅRD<br>ANKEBORG<br>ALNARP | Anläg<br>Lev<br>008      | ıgningsför<br>.vecka      | etaget AB<br>Lev.dat<br>2020-02-<br>Busk C2  | 21      | Pris #<br>80,10<br>80,10 #<br>45,00 #<br>BelRecnu<br>914                                                                                                    | Märkning           CONT           CONT           TR&BUSK           TR&BUSK           Im           Ctrl + <- | F1 - statis F1 - statis Visa Inlev best.m 2 aka Str - stryk | tik<br>order Ctrl/O<br>TG<br>69<br>69<br>44<br>v<br>r rad<br>0221<br>1<br>yk märkning<br>Visa alla |          |            | 911       |   |  |  |  |  |  |

Det översta fönstret visar beställningsraderna och tillför egentligen inget nytt bortsett från de två kolumnerna till höger där man får en översikt av om artikelanmärkning och I-text finns inlagda på beställningsraderna. Trycker man istället Ctrl +  $\rightarrow$  på beställningsraden visas enbart det nedersta fönstret. I detta har kolumnen med nummersymbolen (#) tillkommit. Den indikerar att orderraderna är kopplade till just den aktuella beställningsraden. I bilden ovan är alltså beställningsraden från Träd & Busk AB kopplad till orderraderna från ANKEBORG och ALNARP medan kunderna GRÖNGÅRD och MALMKOM får sina 'Fridhem' från leverantören CONT.

#### Knappen [Visa kopplade]

Vid tryck på knappen [Visa kopplade] visas ett fönster med de orderrader som är kopplade till den aktuella inköpsraden. Detta fönster stanna kvar på skärmen och uppdateras när andra inköpsrader fokuseras. Fönstret stängs med samma knapp som fått texten [Stäng kopplade].

| 💮 Minerva ver 1.72 vpe7.1 - Anv.dag 21 Dagens d                                                                                                    | datum: 2021-06-20 Sé                                         | öndag \                        | /ecka: 124 E  | ВН                 |                                                                      |                                                          | _                                |                         | ×    |
|----------------------------------------------------------------------------------------------------|--------------------------------------------------------------|--------------------------------|---------------|--------------------|----------------------------------------------------------------------|----------------------------------------------------------|----------------------------------|-------------------------|------|
| <u>Arkiv E</u> örsäljning <u>L</u> everanser <u>O</u> ffert <u>F</u> aktura <u>I</u> nköp <u>S</u> öklista                                                                                                    | <u>E</u> tiketter <u>A</u> rtiklar                           | <u>R</u> egister <u>P</u> ri   | sändningar    | <u>S</u> ystem För | nste <u>r H</u> jälp                                                 |                                                          |                                  |                         |      |
| 🗄 🚺 🖣 🚍 🕨 🔰 🔍 🗄 R <u>e</u> nsa/Lägg till 🍕 Rensa <u>a</u> llt   🏣 Spara                                                                                                    | Radera 🕴 🐚 🔏                                                 | 🔁 🛛 🗙                          |               |                    |                                                                      |                                                          |                                  |                         |      |
| 🙆 Inköp - Registrera - Träd & Busk AB                                                                                                    |                                                              |                                |               |                    |                                                                      |                                                          | _                                |                         | ×    |
| Best, nr 20220 Lev. nr TR&BUSK Kontakt:                                                                                                    | Best. datum: 2021                                            | 1.06.20                        | Bekräftad     | Lev.datum:         |                                                                      | ]                                                        | Sista be                         | est.: 200               | 221  |
| Beställningshuvud Villkor Dokumenttext Artikel info Lev.info                                                                                                    |                                                              |                                |               | Lev. vecka         | ۵                                                                    | _                                                        |                                  | > Registre              | era  |
| Artikel: Dasiphora (Fruticosa) 'Fridhem' E                                                                                                    | Busk C2                                                      |                                |               |                    | To                                                                   | t Sum 20 020,0                                           | 00                               | Avrop                   |      |
| Syn.: Potentilla fruticosa 'Fridhem' E                                                                                                    |                                                              |                                |               |                    | Lev                                                                  | / Sum                                                    |                                  | Leveran                 | ser  |
| Sve.: trädgårdstok 'Fridhem' E                                                                                                    | Grupp: 50                                                    | Zon: 1-6                       |               |                    |                                                                      | F. lev: N rader:                                         | 4                                | Priser                  | r    |
| Pris 1: Pris 2: Pris 3:                                                                                                    | Pris 4:                                                      | Pris 4                         | 0,00          |                    |                                                                      | Samlingsavrop                                            | 🗹 Låst                           | Lagerpla                | ats  |
| Inköpspriser Högsta: Medel:                                                                                                    | Lägsta:                                                      | Licens:                        |               |                    |                                                                      | Faktura OK L                                             | .off: 0                          | Bekräfta                | ade  |
| Saldo: 85 Lager: 0 Order: 235                                                                                                    | Beställda: 320                                               | Utlev:                         |               |                    | U                                                                    | rginalnr: U                                              | Vall!                            | Baderau                 | rad  |
| Rad         Artikelkod>>         Namn           1         FUFF/E4050022         Dasiphora (Fruticosa) 'Fridhem' E           2         SPIBETT0/E4050C020         Spiraea betuiliolia 'Tor' E           3         CARBETST/E5123C         Carpinus betulus FK Stenshuvud E           4         ROSFLONW2020C035         Rosa (Flo) Nina Weibull® ('Poulwei') | Kvalité<br>Busk C2<br>Busk C2<br>Utr 125-150 Co<br>A-kv C3,5 | Best<br>100<br>300<br>10<br>50 | Öve Avrop     | p Lev á-p          | pris % Rad<br>36,00 30 2<br>65,00 30 13<br>340,00 30 2<br>42,00 30 1 | total Lagerplats<br>520,00<br>650,00<br>380,00<br>470,00 | Kvar B<br>70 [<br>300 [<br>-10 [ | e Slut                  | •    |
| Art. Dasiphora (Fruticosa) 'Fridhem' E Kval:                                                                                                    | Busk C2                                                      | Ne                             | ettopris in:  | Cartera            | Ctrl/F1-Bokade                                                       | Gå till rader                                            | Snabbkommando<br>Ctrl+Shift+     | Artikelreais            | ster |
| Anmart: Anm.kva                                                                                                    | l:                                                           | 💥 Order txt                    | Överförda     | Kopiera            | Lager                                                                | Lev. alla rader                                          | Utskrifter                       | Ny storle               | :k   |
| Ktext:                                                                                                    | 911                                                          | Läs rader                      | Visa handel   | Omfördela          | Fördela på order                                                     | <u>S</u> ummeringar                                      | Leverantörer                     | F5 -ångra<br>E11-inform | rad  |
| Itext                                                                                                    |                                                              | Skicka SMS                     | Stäng kopplad | le Kontrollera     | i Ctrl + ->                                                          | A <u>v</u> ropa Alla                                     | <u>R</u> adera Avrop             | F12-nästa a             | art. |
| Order         Rad         Kundnr         Kund           20568         2         ALNARP         Alnarps Trädgårdar           20589         1         ANKEBORG         Ankeborgs kommun                                                                                                    | Best Lev Lev.ve 20 008 10                                    |                                |               |                    |                                                                      |                                                          |                                  |                         |      |
|                                                                                                    | Inköp - Registrera                                           | - Träd & Busk                  | AB            |                    |                                                                      |                                                          |                                  |                         |      |

### Artikelstatistik

Information om osålda artiklar per beställningsrad finns nu även i artikelstatistiksbilden I bilden nedan är det 5:e kolumnen från höger dvs den med beteckningen Os... (Osålda)

| Artikel      | statistik med priser   |           | -       |         |             |             |      |            |            |        |        |               |        |       |                  |       |        |        |        |       |             |                 |       | × |
|--------------|------------------------|-----------|---------|---------|-------------|-------------|------|------------|------------|--------|--------|---------------|--------|-------|------------------|-------|--------|--------|--------|-------|-------------|-----------------|-------|---|
| Kod: DAS     | FRUFR/E4050C020        | Nami      | n: Das  | siphora | (Fruticosa) | 'Fridhem' E |      | Storlek:   | Busk C2    |        | _      | Info:         |        |       |                  |       |        |        |        | Offer | trader      | <u>A</u> vsluta |       |   |
| Inlevererad  | e: 0 Offerera          | ade:      | 0       | Best    | 320         | Lager:      | 0    | Order: 235 | Saldo:     | 85     | 5      | Märke:        |        |       |                  |       |        |        | =      | Lev.0 | )fferter    | ⊻isa Ej Lever   | erade |   |
|              |                        |           | _       |         |             | ]3[         |      |            |            |        |        | 1             |        |       |                  |       |        |        |        | Faktu | rarader     | Foljesedelsrad  | er    |   |
| Skriv ord    | er Kund: Anläggnir     | ngsföreta | iget AB |         |             |             |      |            |            | Sk     | criv b | oest.         | Lev    | :: Eg | en odling i cont | ainer |        |        |        |       |             |                 |       |   |
| Dasiphora (I | Fruticosa) 'Fridhem' E |           |         |         | Busk        | C2          |      |            |            | Dasi   | iphor- | a (Fruticosa) | Fridhe | m'E   |                  | В     | usk C2 |        |        |       | Lev 1:      |                 |       |   |
|              |                        |           |         |         |             |             |      |            |            |        |        |               |        |       |                  |       |        |        |        | _     | Lev 2:      |                 |       |   |
| à·pris       | %                      |           | Licens  |         | Netto       |             | 0.00 | Visa o     | rderrader  | à-pris |        |               | % 7    | 75 Li | icens            | Netto | (      | ).00 H | lemtag |       | SEK         | 0.0             | 0     |   |
|              |                        |           |         |         |             |             |      | Ct         | rl/R       |        |        |               |        |       |                  |       |        |        |        |       | Valutaku    | rs: 100 I       | n     |   |
|              |                        |           |         |         |             |             |      |            | 0.00       |        |        |               |        |       |                  |       |        |        |        |       |             |                 |       |   |
|              |                        |           |         |         |             |             |      | Visa ord   | ler Utri/U |        |        |               |        |       |                  |       |        |        |        | V     | isa best. L | ru/B            |       |   |
| Orde F       | ad Kundinr             | Best      | Avr     | Lev     | Vecka       | Dag >>      | Pris | Leverantör | Ink.pris   | TG     | ^      | Best          | Rad    | М     | Lev.nr           | Best  | Avr    | Lev    | 0s     | Ve    | Dag         | Pris in         | SEK   | ^ |
| 20592        | 1 ANLÄGGAREN           | 200       |         |         |             |             |      | CONT       |            |        |        | 20221         | 1      |       | CONT             | 20    | )      |        | 4      | 5     |             |                 |       |   |
| 20590        | 1 GRÖNGÅRD             | 5         |         |         |             |             | 80,1 | 0 CONT     |            |        |        | 20220         | 1      |       | TR&BUSK          | 10    | )      |        | 70     | 0     |             | 25,2            | 25,20 | ) |
| 20589        | 1 ANKEBORG             | 10        |         |         |             |             | 80,1 | 0 TR&BUSK  | 36,00      | 69     |        | 20206         | 2      |       | 1WALLSKI         | 2     | 20     | 1      | 21     | 0 008 | 2020-02     | 2-21            |       | - |
| 20568        | 2 ALNARP               | 20        |         |         | 008         | 2020-02-21  | 45,0 | U TR&BUSK  | 36,00      | 44     |        |               |        |       |                  |       |        |        |        |       |             |                 |       |   |
|              |                        |           |         |         |             |             |      |            |            |        |        |               |        |       |                  |       |        |        |        |       |             |                 |       |   |
|              |                        |           |         |         |             |             |      |            |            |        |        |               |        |       |                  |       |        |        |        |       |             |                 |       |   |
|              |                        |           |         |         |             |             |      |            |            |        |        |               |        |       |                  |       |        |        |        |       |             |                 |       |   |
|              |                        |           |         |         |             |             |      |            |            |        | -      |               |        |       |                  |       |        |        |        |       |             |                 |       |   |
|              |                        |           |         |         |             |             |      |            |            |        |        |               |        |       |                  |       |        |        |        |       |             |                 |       |   |
|              |                        |           |         |         |             |             |      |            |            |        | ¥      |               |        |       |                  |       |        |        |        |       |             |                 |       | ~ |

2021-06-20 - Bengt Håkansson